## Лабораторная работа. Настройка и проверка ограничений VTY

## Топология

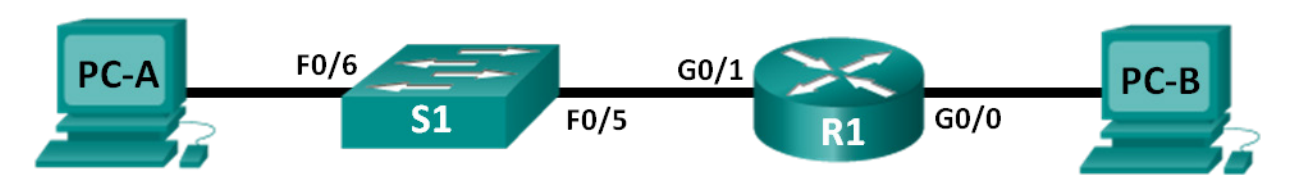

### Таблица адресации

| Устройство | Интерфейс | IP-адрес    | Маска подсети | Шлюз по<br>умолчанию |
|------------|-----------|-------------|---------------|----------------------|
| R1         | G0/0      | 192.168.0.1 | 255.255.255.0 | N/A                  |
|            | G0/1      | 192.168.1.1 | 255.255.255.0 | N/A                  |
| S1         | VLAN 1    | 192.168.1.2 | 255.255.255.0 | 192.168.1.1          |
| PC-A       | NIC       | 192.168.1.3 | 255.255.255.0 | 192.168.1.1          |
| PC-B       | NIC       | 192.168.0.3 | 255.255.255.0 | 192.168.0.1          |

### Задачи

Часть 1. Настройка базовых параметров устройств

Часть 2. Настройка и применение списка контроля доступа на маршрутизаторе R1

Часть 3. Проверка списка контроля доступа с помощью Telnet

Часть 4. Задание повышенной сложности. Настройка и применение списка контроля доступа на коммутаторе S1

### Исходные данные/Сценарий

Рекомендуется ограничивать доступ к интерфейсам управления маршрутизатором, например консольное соединение и каналы VTY. Список контроля доступа (ACL) можно использовать для разрешения доступа определённым IP-адресам, благодаря чему только компьютеры администраторов имеют доступ к маршрутизатору через telnet или SSH.

Примечание. В выходных данных устройства Cisco ACL-список обозначается, как access-list.

В этой лабораторной работе вам предстоит создать и применить стандартный именованный ACLсписок, ограничивающий удалённый доступ к VTY-каналам маршрутизатора.

После создания и применения ACL-списка вам нужно проверить его функционирование путём получения доступа к маршрутизатору с различных IP-адресов посредством Telnet.

В этой лабораторной работе предоставлены все команды, необходимые для создания и применения ACL-списка.

**Примечание**. В лабораторных работах CCNA используются маршрутизаторы с интегрированными службами серии Cisco 1941 под управлением OC Cisco IOS 15.2(4) M3 (образ universalk9). В лабораторной работе используются коммутаторы серии Cisco Catalyst 2960s под управлением OC Cisco IOS 15.0(2) (образ lanbasek9). Допускается использование коммутаторов и маршрутизаторов других моделей, под управлением других версий OC Cisco IOS. В зависимости от модели устройства

и версии Cisco IOS доступные команды и выходные данные могут отличаться от данных, полученных при выполнении лабораторных работ. Точные идентификаторы интерфейса указаны в таблице сводной информации об интерфейсе маршрутизатора в конце этой лабораторной работы.

**Примечание**. Убедитесь, что предыдущие настройки маршрутизаторов и коммутаторов удалены, и они не имеют загрузочной конфигурации. Если вы не уверены в этом, обратитесь к преподавателю.

### Необходимые ресурсы

- 1 маршрутизатор (Cisco 1941 с универсальным образом МЗ под управлением ОС Cisco IOS 15.2(4) или аналогичная модель);
- 1 коммутатор (Cisco 2960 под управлением ОС Cisco IOS 15.0(2), образ lanbasek9 или аналогичная модель);
- 2 ПК (под управлением OC Windows 7, Vista или XP с программой эмуляции терминала, например Tera Term);
- консольные кабели для настройки устройств Cisco IOS через консольные порты;
- кабели Ethernet, расположенные в соответствии с топологией.

**Примечание**. Интерфейсы Gigabit Ethernet на маршрутизаторах Cisco 1941 определяют скорость автоматически, поэтому между маршрутизатором и PC-В можно использовать прямой кабель Ethernet. При использовании маршрутизатора Cisco другой модели может потребоваться кроссовый кабель Ethernet.

## Часть 1: Настройка базовых параметров устройств

В первой части лабораторной работы от вас потребуется создать топологию сети и настроить IPадреса интерфейсов, доступ к устройствам и пароли на маршрутизаторе.

### Шаг 1: Создайте сеть в соответствии со схемой топологии.

# Шаг 2: Настройте сетевые параметры на узлах РС-А и РС-В в соответствии с таблицей адресации.

### Шаг 3: Выполните инициализацию и перезагрузку маршрутизатора и коммутатора.

- а. Отключите поиск DNS.
- b. Настройте имена устройств в соответствии со схемой топологии.
- с. Назначьте class в качестве зашифрованного пароля привилегированного режима EXEC.
- d. Назначьте cisco в качестве пароля консоли и активируйте ведение журналов и вход.
- e. Назначьте cisco в качестве пароля vty и активируйте ведение журналов и вход.
- f. Зашифруйте пароли.
- g. Создайте баннер с предупреждением о запрете несанкционированного доступа к устройству.
- h. Настройте IP-адреса на интерфейсах, указанных в таблице адресации.
- і. Настройте шлюз по умолчанию для коммутатора.
- ј. Сохраните файл текущей конфигурации в файл загрузочной конфигурации.

# Часть 2: Настройка и применение списка контроля доступа на маршрутизаторе R1

Во второй части необходимо настроить стандартный именованный ACL-список и применить его на каналах виртуального терминала маршрутизатора, чтобы ограничить удалённый доступ к маршрутизатору.

### Шаг 1: Настройте и примените стандартный именованный АСL-список.

- a. Подключитесь к маршрутизатору R1 с помощью консольного подключения и активируйте привилегированный режим.
- b. В режиме глобальной конфигурации посмотрите параметры команды **ip access-list**, используя пробел и знак вопроса.

```
R1(config) # ip access-list ?
```

```
extended Extended Access List
helper Access List acts on helper-address
log-update Control access list log updates
logging Control access list logging
resequence Resequence Access List
standard Standard Access List
```

с. Посмотрите параметры команды ip access-list standard, используя пробел и знак вопроса.

```
R1(config) # ip access-list standard ?
```

```
<1-99> Standard IP access-list number
<1300-1999> Standard IP access-list number (expanded range)
WORD Access-list name
```

d. Добавьте ADMIN-MGT в конец команды ip access-list standard и нажмите клавишу Enter. Теперь вы находитесь в режиме конфигурации стандартного именованного списка доступа (config-std-nacl).

R1(config) # ip access-list standard ADMIN-MGT

```
R1(config-std-nacl)#
```

е. Построчно введите записи разрешения (permit) или запрета (deny), которые также называют правилами ACL-списка (записи ACE). Помните, что в конце ACL-списка стоит скрытая запись deny any, которая запрещает весь трафик. Введите знак вопроса, чтобы просмотреть параметры команды.

```
R1(config-std-nacl)# ?
```

```
Standard Access List configuration commands:<1-2147483647>Sequence NumberdefaultSet a command to its defaultsdenySpecify packets to rejectexitExit from access-list configuration modenoNegate a command or set its defaultspermitSpecify packets to forwardremarkAccess list entry comment
```

f. Создайте разрешающую запись АСЕ для администраторского узла РС-А в сети 192.168.1.3, а также дополнительную запись АСЕ, разрешающую доступ другим зарезервированным административным IP-адресам от 192.168.1.4 до 192.168.1.7. Обратите внимание, как с помощью ключевого слова host первая запись АСЕ разрешает доступ одному узлу. Вместо этого можно было бы использовать запись АСЕ permit 192.168.1.3 0.0.0.0. Вторая разрешающая запись АСЕ обеспечивает доступ узлам от 192.168.1.4 до 192.168.1.7 с помощью шаблонной маски 0.0.0.3, которая является обратной маской маски подсети 255.255.255.252.

```
R1(config-std-nacl)# permit host 192.168.1.3
R1(config-std-nacl)# permit 192.168.1.4 0.0.0.3
R1(config-std-nacl)# exit
```

Создание запрещающей записи не требуется, поскольку в конце любого ACL-списка имеется косвенная запись **deny any**.

g. Теперь, когда вы создали именованный список ACL, примените его на каналах vty.

```
R1(config)# line vty 0 4
R1(config-line)# access-class ADMIN-MGT in
R1(config-line)# exit
```

### Часть 3: Проверка списка контроля доступа с помощью Telnet

В третьей части лабораторной работы вам предстоит использовать Telnet для доступа к маршрутизатору с целью проверки корректности функционирования именованного ACL-списка.

**Примечание**. SSH является более безопасным протоколом, чем Telnet; однако для использования SSH сетевое устройство должно быть настроено на приём SSH-подключений. Для удобства в данной лабораторной работе используется Telnet.

a. Откройте командную строку на компьютере PC-A и проверьте подключение к маршрутизатору с помощью команды **ping**.

C:\Users\user1> ping 192.168.1.1

```
Pinging 192.168.1.1 with 32 bytes of data:
Reply from 192.168.1.1: bytes=32 time=5ms TTL=64
Reply from 192.168.1.1: bytes=32 time=1ms TTL=64
Reply from 192.168.1.1: bytes=32 time=1ms TTL=64
Ping statistics for 192.168.1.1:
    Packets: Sent = 4, Received = 4, Lost = 0 (0% loss),
Approximate round trip times in milli-seconds:
    Minimum = 1ms, Maximum = 5ms, Average = 2ms
```

C:\Users\user1>

b. С помощью командной строки на PC-A запустите клиентскую программу Telnet, чтобы настроить подключение к маршрутизатору по протоколу telnet. Введите логин и пароли привилегированного режима. После этого вы должны войти, увидеть баннерное сообщение и оказаться в консольном режиме маршрутизатора R1.

C:\Users\user1> telnet 192.168.1.1 Unauthorized access is prohibited! User Access Verification Password: R1>enable Password: R1#

Удалось ли настроить подключение по протоколу Telnet? \_\_\_\_\_

- с. В командной строке введите exit и затем нажмите клавишу Enter, чтобы закрыть сеанс Telnet.
- d. Измените IP-адрес, чтобы убедиться, что именованный ACL-список блокирует неразрешённые IPадреса. Измените IPv4-адрес PC-A на 192.168.1.100.
- e. Снова попытайтесь подключиться по telnet к маршрутизатору R1 по адресу 192.168.1.1. Сеанс Telnet прошёл успешно?

Какое сообщение вы получили?

f. Измените IP-адрес на PC-A, чтобы убедиться, что именованный ACL-список разрешает узлу с IPадресом в диапазоне от 192.168.1.4 до 192.168.1.7 подключаться к маршрутизатору по telnet. После изменения IP-адреса на PC-A откройте командную строку Windows и попытайтесь подключиться к маршрутизатору R1 по telnet.

Ceaнс Telnet прошёл успешно?

g. В привилегированном режиме на R1 введите команду show ip access-lists и нажмите клавишу Enter. В выходных данных команды обратите внимание, как устройство Cisco IOS автоматически назначает номера строк записям доступа ACL-списка с шагом 10 и показывает количество успешных совпадений для каждого разрешающего правила (в скобках).

R1# show ip access-lists

Standard IP access list ADMIN-MGT
10 permit 192.168.1.3 (2 matches)
20 permit 192.168.1.4, wildcard bits 0.0.0.3 (2 matches)

Поскольку вам удалось установить два успешных подключения по Telnet с маршрутизатором, и каждый сеанс Telnet был инициирован с IP-адреса, который совпадает с одной из разрешающих записей ACE, существуют совпадения для каждой разрешающей записи ACE.

Как вы думаете, почему для каждой разрешающей записи АСЕ есть два совпадения, в то время как с каждого IP-адреса было создано только одно соединение?

Как бы вы определили, в какой момент протокол Telnet создаёт два совпадения во время подключения Telnet?

h. Войдите в режим глобальной конфигурации на маршрутизаторе R1.

i. Войдите в режим конфигурации списка доступа под именем ADMIN-MGT и добавьте запись **deny any** в конец ACL-списка.

R1(config) # ip access-list standard ADMIN-MGT
R1(config-std-nacl) # deny any
R1(config-std-nacl) # exit

**Примечание**. Поскольку в конце каждого ACL-списка содержится скрытая запись **deny any**, добавление явной записи **deny any** не требуется, хотя она может быть полезной в отношении регистрации событий или проверки количества совпадений с записью **deny any** в ACL-списке.

- j. Попробуйте подключиться от PC-B к маршрутизатору R1 по telnet. Это создаёт совпадения с записью **deny any** в списке доступа под именем ADMIN-MGT.
- k. В привилегированном режиме введите команду **show ip access-lists** и нажмите клавишу Enter. Вы должны увидеть несколько совпадений с записями **deny any**.

#### R1# show ip access-lists

```
Standard IP access list ADMIN-MGT
10 permit 192.168.1.3 (2 matches)
20 permit 192.168.1.4, wildcard bits 0.0.0.3 (2 matches)
30 deny any (3 matches)
```

Ошибка подключения Telnet создаёт больше совпадений с явной записью запрета, чем успешное подключение. Как вы думаете, почему?

# Часть 4: Задание повышенной сложности. Настройка и применение списка контроля доступа на коммутаторе S1

# Шаг 1: Настройте и примените стандартный именованный ACL-список для каналов VTY на коммутаторе S1.

- а. Не обращаясь к командам конфигурации маршрутизатора R1, попробуйте настроить ACL-список на коммутаторе S1, разрешая доступ только для IP-адреса узла PC-A.
- b. Примените ACL-список на каналах VTY коммутатора S1. Помните, что на коммутаторе больше каналов vty, чем на маршрутизаторе.

### Шаг 2: Проверьте ACL-список для VTY на коммутаторе S1.

Настройте подключение по Telnet от каждого ПК, чтобы проверить корректность работы ACL-списка для vty. Подключение по telnet к коммутатору S1 должно быть успешным от узла PC-A, но не от узла PC-B.

### Вопросы на закрепление

 Как видно из удалённого доступа к vty, списки ACL — это мощный инструмент фильтрации, который можно применить не только на входящих и исходящих сетевых интерфейсах. Как ещё можно использовать списки контроля доступа (ACL)?

- 2. Может ли ACL-список, применённый на интерфейсе удалённого управления VTY, повысить безопасность подключения по Telnet? Делает ли это протокол Telnet более целесообразным инструментом управления удалённым доступом?
- 3. Почему следует применять ACL-список к каналам vty, а не к конкретным интерфейсам?

### Сводная таблица интерфейсов маршрутизаторов

| Сводная информация об интерфейсах маршрутизаторов |                                |                                |                                  |                                  |  |  |
|---------------------------------------------------|--------------------------------|--------------------------------|----------------------------------|----------------------------------|--|--|
| Модель<br>маршрутизатора                          | Интерфейс<br>Ethernet №1       | Интерфейс<br>Ethernet №2       | Последовательный<br>интерфейс №1 | Последовательный<br>интерфейс №2 |  |  |
| 1800                                              | Fast Ethernet 0/0<br>(F0/0)    | Fast Ethernet 0/1<br>(F0/1)    | Serial 0/0/0 (S0/0/0)            | Serial 0/0/1 (S0/0/1)            |  |  |
| 1900                                              | Gigabit Ethernet<br>0/0 (G0/0) | Gigabit Ethernet<br>0/1 (G0/1) | Serial 0/0/0 (S0/0/0)            | Serial 0/0/1 (S0/0/1)            |  |  |
| 2801                                              | Fast Ethernet 0/0<br>(F0/0)    | Fast Ethernet 0/1<br>(F0/1)    | Serial 0/1/0 (S0/1/0)            | Serial 0/1/1 (S0/1/1)            |  |  |
| 2811                                              | Fast Ethernet 0/0<br>(F0/0)    | Fast Ethernet 0/1<br>(F0/1)    | Serial 0/0/0 (S0/0/0)            | Serial 0/0/1 (S0/0/1)            |  |  |
| 2900                                              | Gigabit Ethernet<br>0/0 (G0/0) | Gigabit Ethernet<br>0/1 (G0/1) | Serial 0/0/0 (S0/0/0)            | Serial 0/0/1 (S0/0/1)            |  |  |

Примечание. Чтобы узнать, каким образом настроен маршрутизатор, изучите интерфейсы с целью определения типа маршрутизатора и количества имеющихся на нём интерфейсов. Эффективного способа перечисления всех комбинаций настроек для каждого класса маршрутизаторов не существует. В данной таблице содержатся идентификаторы возможных сочетаний Ethernet и последовательных (Serial) интерфейсов в устройстве. В таблицу не включены какие-либо иные типы интерфейсов, даже если на определённом маршрутизаторе они присутствуют. В качестве примера можно привести интерфейс ISDN BRI. Строка в скобках — это принятое сокращение, которое можно использовать в командах Cisco IOS для представления интерфейса.